# EASTWEST BANK

business Bridge<sup>®</sup>Premier Business Online Banking User Guide

> Customizing & Exporting Account Information

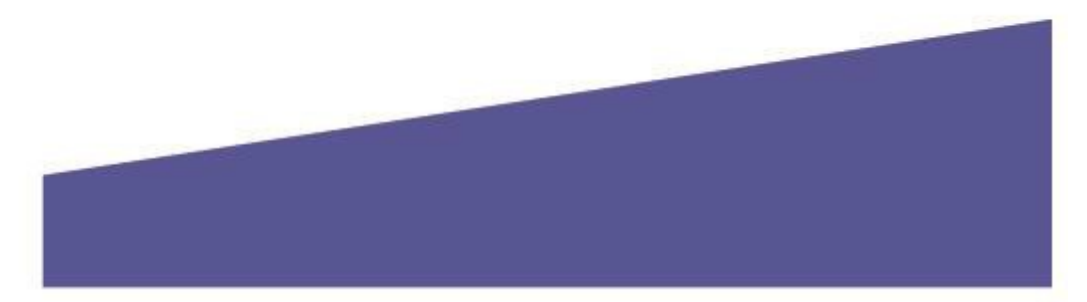

# Contents

| Overview                           | 3  |
|------------------------------------|----|
| Export from Account Activities     | 4  |
| Export Profile                     | 6  |
| Creating an Export Profile         | 6  |
| Downloading from Export Profile    | 10 |
| Payment Reports                    | 12 |
| Standard Reports                   | 13 |
| Customizing Reports                | 14 |
| Downloading Your Customized Report | 17 |

For assistance or questions, please contact our Business Customer Service Department at (888) 761–3967, Monday through Friday, 6:00 AM to 7:00 PM PT.

### **Overview**

Exporting information in a concise file is a helpful tool to in the account reconcilement process.

There are three areas to export essential transaction information:

- 1. Quickly "Export" all transactions from Account Activities
- 2. Create a file to your specifications of data from "Export Profiles"
- 3. Download from "Reports" specifically for Payments, Transfers, and Checks

|                                                                                                    | DASHBOARD           |                                                     | PAYMENTS -                          | TRANSFERS -                                                                                           | CHECK SERVICES –            | REPORTS -                                                                                                    | ADMINISTRATION -                               | OTHER SERVICES –    |
|----------------------------------------------------------------------------------------------------|---------------------|-----------------------------------------------------|-------------------------------------|----------------------------------------------------------------------------------------------------|-----------------------------|----------------------------------------------------------------------------------------------------|------------------------------------------------|---------------------|
| BALLANCE SUMMARY - AS OF 10/08/2019 13:36<br>Account<br>BBOORDOI - 5/2 Operation:<br>Account<br>BBOORDOI - 5/2 Operation:<br>BBOORDOI - 5/2 Operation:<br>BBOORDOI - 5/2 | ACCO<br>Use this pa | UNT ACTIVITY                                        | <b>/</b><br>activity, including pen | ding and processed transact                                                                           | ions.                       | Default                                                                                                    | Export                                         | Print <b>?</b> Help |
| Account       BEDDEDD3 : XYZ Operations         DASHBOARD       ACCOUNTS -       NUMENTS -       TRANSFERS -       CHECK SERVICES -       REPORTS -       ADMINISTRATION -       OTHER SERVICES -         MARGE ACCOUNTS -       PAYMENTS -       TRANSFERS -       CHECK SERVICES -       REPORTS -       ADMINISTRATION -       OTHER SERVICES -         MARGE ACCOUNTS -       PAYMENTS -       TRANSFERS -       CHECK SERVICES -       REPORTS -       ADMINISTRATION -       OTHER SERVICES -         MARGE ACCOUNTS -       PAYMENTS -       TRANSFERS -       CHECK SERVICES -       REPORTS -       ADMINISTRATION -       OTHER SERVICES -         MARGE ACCOUNTS -       PAYMENTS -       TRANSFERS -       CHECK SERVICES -       REPORTS -       OTHER SERVICES -         MARGE ACCOUNTS -       PAYMENTS -       TRANSFERS -       CHECK SERVICES -       REPORTS -       OTHER SERVICES -                                                                                                    | BALANCE SUI         | MMARY - AS OF 10/0                                  | 08/2019 13:36                       |                                                                                                    |                             |                                                                                                    | BAI II<br>Comma Sepa<br>PDF                    | arated              |
| DANHBOARD       ACCOUNTS*       DANHITS*       TANSFERS*       CHECK SERVICES*       REPORTS*       DANHITSTATION*       OTHER SERVICES*         MARGE ACCOUNTS <ul> <li></li></ul>                                                                                                    |                     |                                                     | Account                             | 8880008001 - XYZ Operation                                                                            | ns                          |                                                                                                    | Quickbooks<br>Semicolon Se<br>Tab Separate     | eparated<br>ed      |
| DASHBOARD ACCOUNTS   PAYMENTS REPORTS ADMINISTRATION OTHER SERVICES REPORTS Edit Check Services Check Services Payment Reports Check Services Check Services Check Servi                                                                                                    | DASHBOARD           | ACCOUNTS -                                          | PAYMENTS 🔻                          | TRANSFERS 🕶                                                                                           | CHECK SERVICES 🛩            | REPORTS –                                                                                                    | ADMINISTRATION -                               | OTHER SERVICES +    |
| MANAGE ACCOUNTS       Prior Day         Export History       Export History         Transaction Search       Transaction Search         DASHBOARD       ACCOUNTS~       PAYMENTS~       CHECK SERVICES~       REPORTS~       ADMINISTRATION~       OTHER SERVICES~                                                                                                    |                     |                                                     | TS                                  |                                                                                                    | 🗹 Edit                      |                                                                                                    |                                                |                     |
| DASHBOARD ACCOUNTS - PAYMENTS - TRANSFERS - CHECK SERVICES - REPORTS - ADMINISTRATION - OTHER SERVICES -<br>REPORTS Edit                                                                                                    |                     | MANAGE ACCO<br>Activity<br>Prior Day<br>Current Day | unts <b>(</b>                       | ACCOUNT & RESEARCH T<br>• Export Profiles<br>• Export History<br>• eStatement<br>• Transaction Search |                             |                                                                                                    |                                                |                     |
| REPORTS Edit<br>3<br>REPORTS<br>9<br>Payment Reports<br>0<br>Check Services Reports<br>0<br>User Activity Report<br>0<br>User Activity Report<br>0<br>User Setup Report                                                                                                    | DASHBOARD           | ACCOUNTS -                                          | PAYMENTS <del>~</del>               | TRANSFERS <del>-</del>                                                                                | CHECK SERVICES <del>+</del> | REPORTS -                                                                                                    |                                                | OTHER SERVICES +    |
|                                                                                                    |                     |                                                     |                                     |                                                                                                    |                             | 3 REPORTS<br>• Payment Rep<br>• Transfer Rep<br>• Check Servic<br>• User Activity<br>• User Audit R<br>• User Setup R | orts<br>es Reports<br>Report<br>eport<br>eport | dit                 |

Export from Account Activities The following walks you through exporting transaction information from account activities.

| DASHBOAR                                                       |                                                                   | PAYMENTS 👻 | TRANSFERS -                                                                                     | CHECK SERVIC | ES - REPORT |
|----------------------------------------------------------------|-------------------------------------------------------------------|------------|-------------------------------------------------------------------------------------------------|--------------|-------------|
| C D                                                            |                                                                   | ITS        |                                                                                                 | 🔀 Edit       | + Mana      |
| ACCOU<br>Select "Activity" from<br>Manage Accounts.<br>Banktes | MANAGE ACC<br>INT BAL<br>• Activity<br>• Prior Day<br>• Current D | ounts O    | ACCOUNT & RESEARCH TOO<br>Export Profiles<br>Export History<br>eStatement<br>Transaction Search | ols          | Actions     |

| ACCOUNT ACTIVITY<br>Use this page to view your account a | ctivity, including per | nding and processed      | transactions.           |                                     | 🕑 Export   | Print <b>?</b> Help |
|----------------------------------------------------------|------------------------|--------------------------|-------------------------|-------------------------------------|------------|---------------------|
| BALANCE SUMMARY - AS OF 10/08                            | 3/2019 14:13           |                          |                         |                                     |            | ٠                   |
|                                                          | Account                | 81000028 - Bankte        | est1                    | ·                                   |            |                     |
|                                                          |                        |                          | Ledger Balance          | 290,065.10 USD As Of 10/08/2019 14: | 13         |                     |
|                                                          |                        |                          | Current Balance         | 290,079.88 USD As Of 10/08/2019 14: | 13         |                     |
|                                                          |                        |                          | Accessible Balance *    | 288,504.75 USD As Of 10/08/2019 14: | 13         |                     |
|                                                          |                        | Relat                    | ted Available Balance   | 0.00 USD As Of 10/08/2019 14:13     |            |                     |
|                                                          |                        |                          | Net Activity Today      | 14.78 USD As Of 10/08/2019 14:13    |            |                     |
|                                                          |                        |                          | Closing Ledger          | 624.60 USD As Df 07/09/2019         |            |                     |
| Select the da                                            | ate range you          | want to expor            | t1                      |                                     |            | VIEW-               |
| Search on Fro<br>Date 10/                                | m<br>107/2019          | то<br>10/09              | 9/2019                  | Search Reset C                      | riteria    | 0                   |
| PENDING TRANSACTIONS                                     | October                | - 201                    | 19=                     | Click "Coorsh"                      | _          | • •                 |
| Date 🔻 Transaction Type 🔺                                | 1                      | 2 3 4                    | 5                       | 2 Withdrawals A                     | Deposits 🔺 | Balance             |
| 10/08/2019 Individual Automatic T                        | 6 7 8                  | 9 10 11 1                | 12 DIT FR ACC 000803    | 55670                               | 19.00 USD  | 639.38 USD          |
| 10/08/2019 Individual Automatic T                        | 13 14 15<br>20 21 22   | 16 17 18 1<br>23 24 25 2 | 19 DIT FR ACC 000803    | 55670                               | 0.17 USD   | 620.38 USD          |
| 10/08/2019 Individual Automatic T                        | 27 28 29               | 30 31                    | DIT FR ACC 000803       | 55662                               | 0.01 USD   | 620.21 USD          |
| 10/08/2019 Individual Automatic Tra                      | ansfer Debit           | ONLN BKG T               | RFN DEBIT TO ACC 000803 | 55670 1.20 U                        | JSD        | 620.20 USD          |

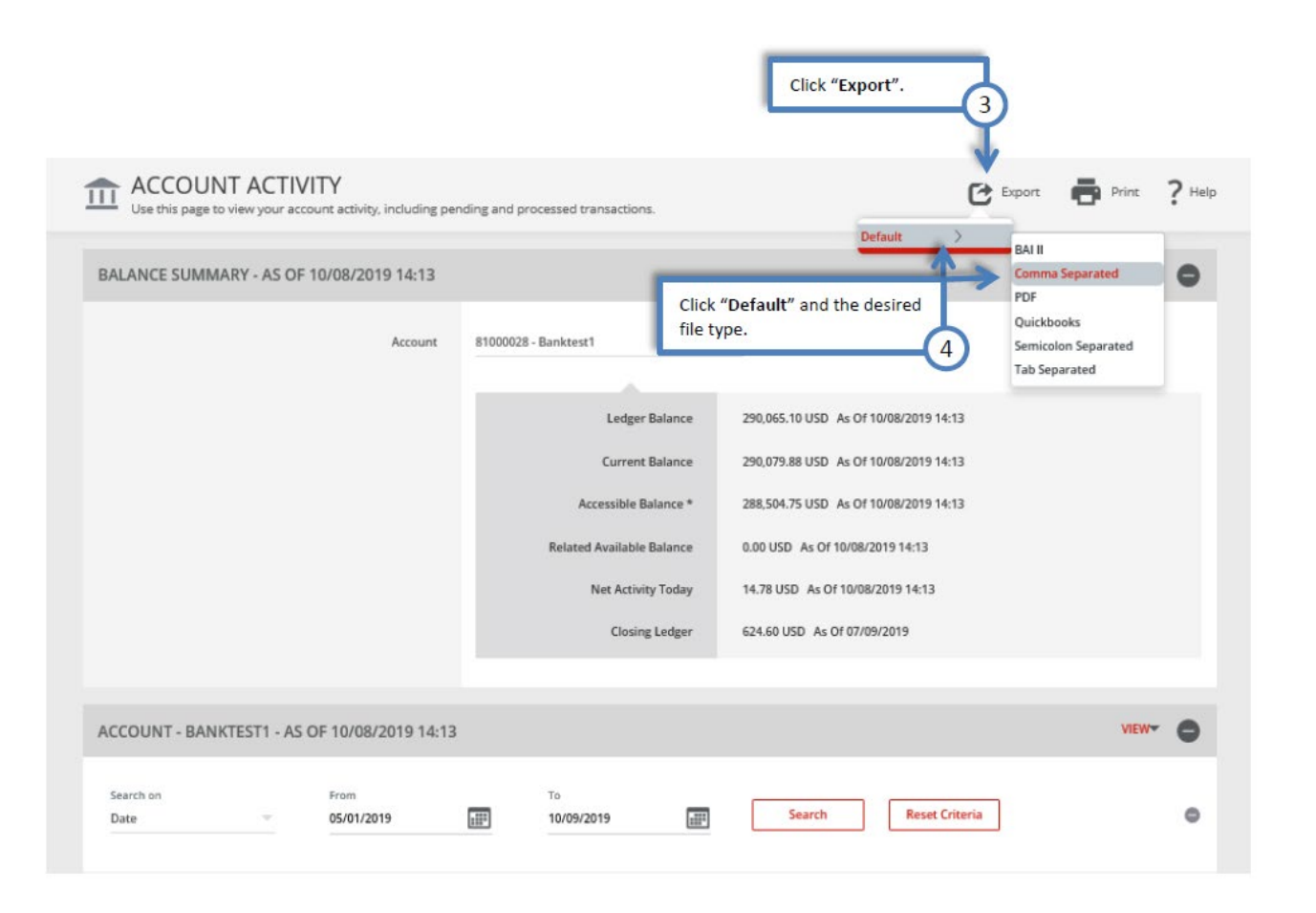

![](_page_4_Figure_1.jpeg)

#### Sample of CSV file

| ×  | 😰 🕁 🥎 = 🐡 = 🖉 Account-Activity-Export-20191008-1420.csv [Read-Only] - Excel |                 |                         |               |                        |             |                  |              |          |              |            |             |             |        |     |
|----|-----------------------------------------------------------------------------|-----------------|-------------------------|---------------|------------------------|-------------|------------------|--------------|----------|--------------|------------|-------------|-------------|--------|-----|
| I  | FILE HOME INSERT PAGELAYOUT FORMULAS DATA REVIEW VIEW                       |                 |                         |               |                        |             |                  |              |          |              |            |             |             |        |     |
| ľ  | Cut                                                                         | Calibri         | -                       | 11 - A A      | = = =                  | - %         | e Wrap Text      | General      | -        |              | N          | ormal       | Bad         | Go     | od  |
| Pa | -⊡ ≌≞ Cop<br>sste<br>- ∛ Forr                                               | mat Painter B I | <u>u</u> . <u>199</u> . | · <u>A</u> ·  | $\equiv \equiv \equiv$ | €€          | Merge & Center 🔹 | \$ - % ,     | 58 -38   | Conditional  | Format as  | neck Cell   | Explanatory | / Ing  | out |
|    | Clipboar                                                                    | rd ra           | Font                    | F2            |                        | Alignme     | nt 🖙             | Number       | 15       | Pormatting - | Table -    |             |             | Styles |     |
| K  | $\kappa_3$ • : $\times \checkmark f_x$                                      |                 |                         |               |                        |             |                  |              |          |              |            |             |             |        |     |
|    | Α                                                                           | В               | с                       |               | D                      |             |                  | Е            |          |              | F          | G           | н           | 1      | J   |
| 1  | AccountIC                                                                   | AccountNickname | Date                    | Transaction   |                        |             | Description      |              |          |              | Status     | DebitCredit | Balance     |        |     |
| 2  | 81000028                                                                    | Banktest1       | 10/8/2019               | Individual Au | tomatic Tran           | sfer Credit | ONLN BKG TRFT (  | REDIT FR ACC | 00080353 | 5670         | In Process | : 19        | 639.38      |        |     |
| 3  | 81000028                                                                    | Banktest1       | 10/8/2019               | Individual Au | tomatic Tran           | sfer Credit | ONLN BKG TRFT (  | REDIT FR ACC | 00080353 | 5670         | In Process | 0.17        | 620.38      |        |     |
| 4  | 81000028                                                                    | Banktest1       | 10/8/2019               | Individual Au | tomatic Tran           | sfer Credit | ONLN BKG TRFT (  | REDIT FR ACC | 0008035  | 5662         | In Process | . 0.01      | 620.21      |        |     |
| 5  | 81000028                                                                    | Banktest1       | 10/8/2019               | Individual Au | tomatic Tran           | sfer Debit  | ONLN BKG TRFN    | DEBIT TO ACC | 00080355 | 670          | In Process | -1.2        | 620.2       |        |     |
| 6  | 81000028                                                                    | Banktest1       | 10/8/2019               | Individual Au | tomatic Tran           | sfer Debit  | ONLN BKG TRFN    | DEBIT TO ACC | 00081000 | 044          | In Process | -1.2        | 621.4       |        |     |
| 7  | 81000028                                                                    | Banktest1       | 10/8/2019               | Individual Au | tomatic Tran           | sfer Debit  | ONLN BKG TRFN    | DEBIT TO ACC | 00080355 | 662          | In Process | -2          | 622.6       |        |     |
| 8  | 81000028                                                                    | Banktest1       | 6/25/2019               | Incoming Mor  | ney Transfer           |             | LH USA, INC      |              |          |              | Cleared    | 15001       | 624.6       |        |     |
| 9  | 81000028                                                                    | Banktest1       | 6/25/2019               | Incoming Mor  | ney Transfer           |             | NAME NOT ENTE    | RED          |          |              | Cleared    | 268377.75   | -14376.4    |        |     |

# **Export Profile**

Customize the information you want exported.

First create an "Export Profile" that serves as a template with your data specifications. Then, use "Build File" to quickly export new data.

### **Creating an Export Profile**

The following walks you through exporting transaction information from account activities.

| DASHBOARD                  |                                                          | PAYMENTS <del>•</del>       | TRANSFERS <del>-</del>                                                                                  | CHECK SERVICES -    | REPORTS -          | ADMINISTRATION -   | OTHER SERVICES - |
|----------------------------|----------------------------------------------------------|-----------------------------|----------------------------------------------------------------------------------------------------|---------------------|--------------------|--------------------|------------------|
|                            | ACCOUN                                                   | TS                          |                                                                                                    | 🗹 Edit              |                    |                    |                  |
|                            | MANAGE ACCO<br>Activity<br>Prior Day<br>Select "Export P | rofiles".                   | ACCOUNT & RESEARCH TOO<br>• Export Profiles<br>• Export History<br>• eStatement<br>• Transaction Search | DLS O               | 1                  |                    | _                |
|                            |                                                          |                             |                                                                                                    |                     | Clic               | < "Create Profile" | ,                |
| MANAGE<br>Use this page to | EXPORT P                                                 | ROFILES<br>Export Profiles. |                                                                                                    |                     | + Create Profile   | C Refresh          | Print ? Help     |
| EXPORT PROFILE             | 5                                                        |                             |                                                                                                    |                     |                    |                    |                  |
| Profile Name 🔺             | Descr                                                    | iption 🔺                    | File Type 🔺                                                                                             | Contents 🔺          | Last Built 🔺       | Action             |                  |
| Account Reconciliation     | Αссоι                                                    | unt Reconciliation          | Comma Separated                                                                                         | Prior Day           |                    | Build File         |                  |
|                            |                                                          |                             |                                                                                                    |                     |                    |                    | Show 10 💌        |
|                            |                                                          |                             |                                                                                                    |                     |                    |                    |                  |
| CREATE EXPORT PRO          | FILE                                                     |                             |                                                                                                    | * Required Fields   | 8                  |                    |                  |
| Step 1 Select file form    | nat                                                      |                             | 2                                                                                                    | Enter a descriptio  | n for the export r | profile            |                  |
| G                          | Description * E                                          | nter Description            |                                                                                                    |                     |                    |                    |                  |
|                            | Profile Name * E                                         | nter Profile Name           | ←3                                                                                                    | Enter a profile na  | me for the export  | profile.           |                  |
|                            | File Type * S                                            | elect a File Type           | ← 4                                                                                                    | Select a file type. |                    |                    |                  |
|                            |                                                          | Cancel                      | Next                                                                                                    |                     | 81                 |                    |                  |
|                            | Click " <b>Nex</b> t                                     | t" to proceed.              | -5                                                                                                    |                     |                    |                    |                  |
|                            |                                                          |                             |                                                                                                    |                     |                    |                    |                  |

![](_page_6_Picture_0.jpeg)

![](_page_7_Picture_0.jpeg)

| tep 5 of 5 Use this page to | review Export Profile information                                                                                                    | COLOHER.      |
|-----------------------------|----------------------------------------------------------------------------------------------------|---------------|
| Description                 | Account Record Factor                                                                                                    | 5 m           |
| Profile Name                | Account Reconciliation                                                                                                    |               |
| File Type                   | Comma Separated                                                                                                    |               |
| Contents                    | Prior Day                                                                                                    |               |
| Accounts                    | 8880006001 - XYLZ Operations - 322070381<br>8880006002 - XYLZ Payrol - 322070381<br>8880006004 - XYLZ Residual - 322070381<br>8880006004 - XYLZ Decesions for Source 2 - 322070381                                                                                                    | a 🖬           |
|                             | 81000009 - Bankmech - 320070381<br>81000044 - Bankmer - 320070381<br>81000048 - Bankmer 5-320070381<br>81000030 - Bankmer 5-320070381<br>81000036 - Bankmer 3-320070381                                                                                                    | 3 (1)<br>Star |
| Date Range                  | Beginning of Current Month to Today                                                                                                    |               |
| Transaction Groups          | No Transaction Groups                                                                                                    | 3 🖸           |
| Transactions Codes          | 142, 135, 145, 145, 146, 148, 171, 172, 174, 187, 189, 191, 201, 206, 213, 214, 301, 195, 435, 475, 475, 506, 505,<br>088, 099, 010, 015, 020, 040, 101, 1067, 107, 115, 118, 303, 342, 344, 333, 354, 377, 339, 342, 344, 346, 367, 308,<br>703, 384, 077, 389, 349, 640, 471, 151, 864, 844, 647, 474, 774, 184, 844, 874, 649, 649, 549, 560, 551, 511, 514,<br>510, 318, 526, 529, 311, 533, 333, 149, 210, 218, 224, 228, 232, 233, 230, 237, 240, 241, 242, 249, 232,<br>266, 266, 658, 673, 675, 656, 875, 664, 666, 566, 566, 567, 567, 597, 595, 647, 631, 644, 651, 654,<br>664, 666, 668, 673, 676, 667, 664, 466, 605, 696, 506, 501, 502, 501 | 2 C)<br>1     |
| Summery Codes               | 030, 085, 010, 011, 012, 015, 023, 027, 022, 024, 025, 037, 038, 640, 041, 042, 043, 044, 045, 050, 031, 854, 055, 056, 057, 058, 056, 052, 056, 050, 051, 052, 053, 050, 051, 052, 053, 050, 051, 051, 051, 051, 051, 051, 051                                                                                                    | 6 6           |
|                             | 103, 304, 305, 307, 319, 310, 315, 316, 319, 319, 320, 321, 324, 325, 320, 327, 328, 329, 340, 338, 348, 340, 311, 342, 329, 340, 355, 326, 329, 340, 355, 346, 340, 341, 342, 342, 342, 342, 342, 342, 344, 342, 344, 342, 344, 342, 344, 342, 344, 342, 344, 342, 344, 342, 344, 342, 344, 342, 344, 342, 344, 342, 344, 342, 344, 342, 344, 342, 344, 342, 344, 342, 344, 342, 344, 342, 344, 342, 344, 342, 344, 342, 344, 342, 344, 342, 344, 342, 344, 344                                                                                                    | 3 O           |
|                             | 65-5, 705, 787, 709, 728, 760, 701, 783                                                                                                    |               |
| Include                     | Columns Order Sort By Sort Order                                                                                                    | 3 0           |
|                             | Account Number 1 Account Number Ascending                                                                                                    | -             |
|                             | Account Name Z                                                                                                    | 911           |
|                             | Product Sub-Type 3                                                                                                    |               |
|                             | Account Currency 4                                                                                                    |               |
|                             | Barric ID 5                                                                                                    | 90            |
|                             | Bank Nome 6                                                                                                    | 0 0           |
|                             | Transaction Description 7                                                                                                    | -             |
|                             | Transaction Type 8                                                                                                    |               |
|                             | Public (Cruth Industry P                                                                                                    | a 🖸           |
|                             | Annue I Simue TRACADOT M                                                                                                    | 8.0           |
|                             | Amount 10                                                                                                    | -             |
|                             | Cactomer Reference 11                                                                                                    |               |
|                             | Baric Reference 12                                                                                                    |               |
|                             | Ledger Date 13                                                                                                    |               |
|                             | Reference Text 14 Click "Ney                                                                                                    | t" to proceed |
|                             | Item Count 15                                                                                                    |               |
|                             | Cancel Back Submit Profile                                                                                                    |               |

Successful Submit

Export profile Account Reconciliation has been successfully created.

Manage Profiles

# Downloading from Export Profile

| DASHBOARD                 | ACCOUNTS                                    | PAYMENTS                    | TRANSFERS 👻                                                                                    | CHECK SERVIC | - ES -                  | REPORTS -        | ADMINISTRATION -   | OTHER SERVIC | ES <del>v</del> |
|---------------------------|---------------------------------------------|-----------------------------|------------------------------------------------------------------------------------------------|--------------|-------------------------|------------------|--------------------|--------------|-----------------|
|                           |                                             |                             |                                                                                                | 🗹 Edit       |                         |                  |                    |              |                 |
| Se                        | MANAGE ACCOUN                               | es".                        | ACCOUNT & RESEARCH TO<br>Export Profiles<br>Export History<br>eStatement<br>Transaction Search | ols          |                         |                  |                    |              |                 |
|                           |                                             |                             |                                                                                                |              |                         |                  |                    |              |                 |
| MANA(<br>Use this page    | GE EXPORT PF<br>e to create, edit or delete | ROFILES<br>Export Profiles. |                                                                                                |              |                         | + Create Profile | C Refresh          | 🖶 Print ?    | Help            |
| EXPORT PROF               | LES                                         |                             |                                                                                                |              |                         |                  |                    |              |                 |
| Profile Name 🔺            | Descr                                       | iption 🔺                    | File Type 🔺                                                                                    |              | Contents 🔺              | Last Built 🔺     | Action             |              |                 |
| Account Reconcilia        | tion Accou                                  | nt Reconciliation           | Comma Separate                                                                                 | ed i         | Prior Day               |                  | Build File         | 6            |                 |
| Deposits Only             | Depor                                       | its Only                    | Comma Separate                                                                                 | a 1<br>Click | "Build File             | <i>"</i> .       | Build File         | 6 0          |                 |
|                           |                                             |                             |                                                                                                |              |                         |                  |                    |              |                 |
| Use this page to          | HISTORY<br>o view Account Export in         | formation                   |                                                                                                | _            | The syst                | em is building t | the file to your e | export       | ? Help          |
| EXPORT HISTOR             | Y                                           |                             |                                                                                                |              | specifica               | itions.          |                    | _            |                 |
| Date/Time 👻               | Profile Name                                | *                           | Description 🔺                                                                                  |              | File Type 4<br>Contents |                  | File Size 🔺        | Status 🔺     |                 |
| 10/31/2019 13:01          | Account Recor                               | nciliation                  | Account Reconciliation                                                                         | on           | Comma Sep<br>Prior Day  | parated          | 0 B                | In Progress  |                 |
|                           |                                             |                             |                                                                                                |              |                         |                  |                    | Show 10      | -               |
|                           |                                             |                             |                                                                                                |              |                         |                  |                    |              |                 |
| EXPORT<br>Use this page t | HISTORY<br>o view Account Export in         | nformation                  |                                                                                                |              |                         |                  |                    | 🖶 Print      | ? Help          |
| EXPORT HISTOR             | Ŷ                                           |                             |                                                                                                |              |                         |                  |                    |              |                 |
| Date/Time 🔻               | Profile Name                                |                             | Description 🛦                                                                                  |              | File Typ<br>Content:    | с <u>ж</u><br>s  | File Size 🔺        | Status 🔺     |                 |
| 10/31/2019 13:01          | Account Reco                                | nciliation                  | Account Reconcilia                                                                             | ation        | Comma<br>Prior Da       | Separated<br>y   | 8958 B             | Completed    |                 |
|                           | ¢                                           | Click on the                | link to download th                                                                            | ne file.     |                         |                  |                    |              |                 |

|                                                                                                    | Click " <b>Open</b> " to review the file. |
|----------------------------------------------------------------------------------------------------|-------------------------------------------|
| Do you want to open or save Account Reconciliation.csv (8.74 KB) from eastwestbanktest3.bankonline.com? | Open Save 🔻 Cancel 🗙                      |

#### Sample of CSV file

| x   | 🗄 🍤 🔿                                      | ÷                       |                                           |           |           |                                 |                              |                           | Account Recond     | iliation.csv - Excel     |          |                        |                      |             |                             |
|-----|--------------------------------------------|-------------------------|-------------------------------------------|-----------|-----------|---------------------------------|------------------------------|---------------------------|--------------------|--------------------------|----------|------------------------|----------------------|-------------|-----------------------------|
| R   | ILE HOME                                   | INSERT PAGE L           | AVOUT FORMULA                             | AS DATA   | REVIEV    | V MEW                           |                              |                           |                    |                          |          |                        |                      |             |                             |
| Pat | ⊨ みCut<br>□ ि⊡ Copy ~<br>ste ≁ Format Pain | Calibri<br>B I ∐ +      | × 11 × А° А́<br>⊞ • <u>Ф</u> • <u>А</u> • | = = =     |           | 🖶 Wrap Text<br>🖽 Merge & Center | General •<br>• \$ • % • \$ * | Conditional<br>Formatting | Format as Check of | Bad<br>Explanatory       | Good     | Neutral<br>Linked Cell | Calculation * Note v | hset Delete | Format<br>T Clear → Filte   |
|     | Clipboard                                  | 9                       | Font to                                   |           | Aligne    | rent                            | s Number s                   | -                         |                    | 9                        | yles     |                        |                      | Cells       | Editing                     |
| C4  | 7 *                                        | $\times \checkmark f_x$ | Checking                                  |           |           |                                 |                              |                           |                    |                          |          |                        |                      |             |                             |
|     | A                                          | в                       | c                                         | D         | E         | F                               | G                            |                           | н                  | 1                        | 1        | к                      | L                    | м           |                             |
| 1   | Account Number                             | Account Name            | Product Sub-Type                          | Account C | BankID    | Bank Name                       | Transaction Description      |                           | Transaction Type   | Debit / Credit Indicator | Amount   | Customer Reference     | Bank Reference       | Ledger Date | Reference Text              |
| 16  | 8880008004                                 | XYZ Receivables         | Checking                                  | USD       | 322070381 | EAST WEST BANK                  | ACH Credit Received          |                           | 142                | C                        | \$ 4.00  |                        | O0015870391          | 10/9/2019   | Merchant Services Deposit - |
| 17  | 8880008004                                 | XYZ Receivables         | Checking                                  | USD       | 322070381 | EAST WEST BANK                  | ACH Credit Received          |                           | 142                | c                        | \$ 5.00  |                        | O0015876866          | 10/9/2019   | Merchant Services Deposit - |
| 18  | 8880008004                                 | XYZ Receivables         | Checking                                  | USD       | 322070383 | EAST WEST BANK                  | ACH Credit Received          |                           | 142                | c                        | \$ 15.00 |                        | O0015862686          | 10/9/2019   | Merchant Services Deposit - |
| 19  | 8880008004                                 | XYZ Receivables         | Checking                                  | USD       | 322070383 | EAST WEST BANK                  | ACH Credit Received          |                           | 142                | c                        | \$ 15.00 |                        | O0015848421          | 10/9/2019   | Merchant Services Deposit - |
| 34  | 8880008004                                 | XYZ Receivables         | Checking                                  | USD       | 322070383 | EAST WEST BANK                  | ACH Credit Received          |                           | 142                | c                        | \$ 37.85 |                        | 372856421881         | 10/9/2019   | Merchant Services Deposit - |
| 35  | 8880008004                                 | XYZ Receivables         | Checking                                  | USD       | 322070383 | EAST WEST BANK                  | ACH Credit Received          |                           | 142                | c                        | \$ 45.00 |                        | O0015902275          | 10/9/2019   | Merchant Services Deposit - |
| 36  | 8880009004                                 | XYZ Receivables         | Checking                                  | USD       | 322070381 | EAST WEST BANK                  | ACH Credit Received          |                           | 142                | с                        | \$ 50.00 |                        | O0015842635          | 10/9/2019   | Merchant Services Deposit - |

# Payment Reports

These reports are created to provide specialized information relating to Wire and ACH transactions.

| DASHBOARD | ACCOUNTS - | PAYMENTS - | TRANSFERS 🔻 | CHECK SERVICES - | REPORTS                           | ADMINISTRATION - | OTHER SERVICES - |
|-----------|------------|------------|-------------|------------------|-----------------------------------|------------------|------------------|
|           |            |            |             |                  |                                   |                  | Edit             |
|           |            |            |             |                  | REPORTS                           | ۰                |                  |
|           |            |            |             |                  | Payment Rep                       | orts             |                  |
|           |            |            |             |                  | Transfer Repo                     | orts             |                  |
|           |            |            |             |                  | Check Service                     | s Reports        |                  |
|           |            |            |             |                  | <ul> <li>User Activity</li> </ul> | Report           |                  |
|           |            |            |             |                  | User Audit Re                     | port             |                  |
|           |            |            |             |                  | User Setup Re                     | eport            |                  |
|           |            |            |             |                  |                                   |                  |                  |

| Report Name               | Description of Information Included                                     |
|---------------------------|-------------------------------------------------------------------------|
| ACH Detail                | Total debit and credit amounts                                          |
|                           | Detailed recipient information of your originated transactions          |
| ACH Summary               | Total debit and credit amounts of your originated ACH transactions      |
| Wire Confirmation Detail  | <ul> <li>Includes information on incoming and outgoing wires</li> </ul> |
|                           | Confirmation references                                                 |
|                           | Wire instructions/addenda included from the originator                  |
| Wire Confirmation Summary | <ul> <li>Includes information on incoming and outgoing wires</li> </ul> |
|                           | Confirmation references                                                 |
| Wire Detail               | Includes information on outgoing wires                                  |
|                           | Confirmation references                                                 |
|                           | <ul> <li>Wire creation and approval audit information</li> </ul>        |
| Wire Summary              | Concise list of outgoing wires                                          |
|                           | Confirmation references                                                 |

Standard Reports Clicking on the "Standard Report" will generate payments with today's effective date (the day you are clicking on the report).

| PAYMENT REPORTS Use this page to generate reports on your payment activity. You can view a standard report or customize a report to include select data. |                                        |        |  |  |  |  |
|----------------------------------------------------------------------------------------------------|----------------------------------------|--------|--|--|--|--|
| REPORTS                                                                                                    |                                        |        |  |  |  |  |
| STANDARD CUSTOM                                                                                                    |                                        |        |  |  |  |  |
| Standard Report Name                                                                                                    |                                        | Action |  |  |  |  |
| ACH Detail                                                                                                    |                                        | ٥      |  |  |  |  |
| ACH Summary<br>Click on t<br>Name to                                                                                                    | he Standard Report<br>review the file. | ٥      |  |  |  |  |
| Wire Detail                                                                                                    |                                        | ¢      |  |  |  |  |
| Wire Template Detail                                                                                                    |                                        | Ø      |  |  |  |  |
| Wire Template Summary                                                                                                    |                                        | ¢      |  |  |  |  |
| Wire Summary                                                                                                    |                                        | Ø      |  |  |  |  |
|                                                                                                    |                                        |        |  |  |  |  |

| ;        | First          | Prev           | Next     | Last     | Goto | Page          | 1            | of 3     | 100% •           | Download              | Print          |
|----------|----------------|----------------|----------|----------|------|---------------|--------------|----------|------------------|-----------------------|----------------|
|          |                |                |          |          |      |               |              |          |                  |                       |                |
|          |                |                |          |          |      |               |              |          | Report Run D     | ate: 11/01/2019 16:32 |                |
| M        | ire Deta       | il Renor       | rt .     |          |      |               |              |          |                  |                       |                |
| -        | ne Beta        | in Reper       |          |          |      |               |              |          |                  |                       |                |
| ed       | wire           |                |          |          |      |               |              |          |                  |                       |                |
|          |                |                |          |          |      |               |              |          |                  |                       |                |
|          |                |                |          |          |      |               |              |          |                  |                       |                |
|          |                |                |          |          |      |               |              |          |                  |                       |                |
| ayı      | ment Numbe     | er             | Confirma | ation#   |      |               |              |          | Status           |                       | Amount         |
| )EI:     | 39106DE        |                | 1911010  | 60834H30 | D    |               |              |          | Received By Bank |                       | 103,120.19 USD |
|          | To and later   |                |          |          |      |               |              |          |                  |                       |                |
| HP<br>Me | om Template:   |                |          |          | 11/  | 1/2010        |              |          |                  |                       |                |
| 0.       | and Date:      |                |          |          | 447  | 1/2010        |              |          |                  |                       |                |
| De       | shit Account#  |                |          |          |      | 112010        |              |          |                  |                       |                |
| Re       | aciniant ID Tv | no:            |          |          | Acc  | ount Numbe    |              |          |                  |                       |                |
| Re       | ecipient ID:   | pe.            |          |          | 123  | 456789987     |              |          |                  |                       |                |
| Re       | ecipient Name  |                |          |          |      |               |              |          |                  |                       |                |
| Re       | ecipient Addre | ess 1:         |          |          | EW   | внк           |              |          |                  |                       |                |
| Re       | ecipient Addre | ess 2:         |          |          | EW   | внк           |              |          |                  |                       |                |
| Re       | ecipient Bank  | ID Type:       |          |          | SW   | IFT (internat | tional)      |          |                  |                       |                |
| Re       | ecipient Bank  | ID:            |          |          | EW   | вкнкнн        |              |          |                  |                       |                |
| Re       | ecipient Bank  | Name:          |          |          | EA:  | ST WEST B     | ANK          |          |                  |                       |                |
| Re       | ecipient Bank  | Address 1:     |          |          | 8 F  | INANCE ST     | REET         |          |                  |                       |                |
| Re       | ecipient Bank  | Address 2:     |          |          | TW   | O INTERNA     | TIONAL FINAN | CE CENTR | EF               |                       |                |
| Re       | ecipient Bank  | Address 3:     |          |          | CE   | NTRAL HON     | IG KONG      |          |                  |                       |                |
| Int      | termediary Ba  | ank ID Type:   |          |          | AB   | A (Wire)      |              |          |                  |                       |                |
| Int      | termediary Ba  | ank ID:        |          |          | 026  | 005092        |              |          |                  |                       |                |
| Int      | termediary Ba  | ank Name:      |          |          | WE   | LLSFARGO      | NY INTL      |          |                  |                       |                |
| Int      | termediary Ba  | ank Address 3: |          |          | NE   | W YORK NY     | UNITED STAT  | ES       |                  |                       |                |
| Da       | te/Time        |                |          | User ID  |      |               | Actio        | on       |                  |                       |                |
| 10       | 31/2019 16:4   | 2              |          |          |      |               | create       |          |                  |                       |                |
| 10       | /31/2019 16:4  | 7              |          |          |      |               | appro        | /e       |                  |                       |                |
|          |                |                |          |          |      |               |              |          |                  |                       |                |

Customizing Reports Following the below steps will guide you to create a consolidated report with customized information.

| <i>business</i> Bridge                                                                                                    | °Premier                                          |                          | EAST                      | WEST BANK                     |                                                     |                                                                         |               |
|----------------------------------------------------------------------------------------------------|---------------------------------------------------|--------------------------|---------------------------|-------------------------------|-----------------------------------------------------|-------------------------------------------------------------------------|---------------|
| DASHBOARD                                                                                                    | ACCOUNTS -                                        | PAYMENTS +               | TRANSFERS -               | CHECK SERVICES -              |                                                     | ADMINISTRATION -                                                        | OTHER SERVICE |
|                                                                                                    |                                                   |                          |                           |                               | REPORTS                                             | ; [,                                                                    | Z Edit        |
|                                                                                                    |                                                   |                          |                           |                               | REPORTS                                             | •                                                                       |               |
|                                                                                                    |                                                   |                          | al an «Daamant            | Demonstrall                   | Payment R                                           | eports                                                                  |               |
|                                                                                                    |                                                   | fro                      | om the Reports ta         | keports"<br>b.                | <ul> <li>Transfer Re</li> <li>Check Serv</li> </ul> | eports<br>rices Reports                                                 |               |
|                                                                                                    |                                                   |                          |                           |                               | User Activi                                         | ity Report                                                              |               |
|                                                                                                    |                                                   |                          |                           |                               | User Setup                                          | Report                                                                  |               |
|                                                                                                    |                                                   |                          |                           |                               |                                                     |                                                                         |               |
| PAYMEN<br>Use this page to                                                                                                    | IT REPORTS<br>o generate reports on y             | our paymant activity. Ye | tu can view a standard re | aport or customiza a report t | o include select data.                              |                                                                         |               |
| PAYMEN<br>Use this page to<br>EPORTS<br>STANDARD                                                                                                    | IT REPORTS<br>o generates reports on y<br>CUSTOM  | our paymant activity. Yo | ou can view a standard re | aport or customiza a report t | o include select data.                              | Antina                                                                  |               |
| EPORTS<br>STANDARD                                                                                                    | IT REPORTS<br>o generate reports on y<br>CUSTOM   | our payment activity. Yo | ou can view a standard re | aport or customiza a report t | o Include select data.                              | Action                                                                  |               |
| EPORTS<br>STANDARD<br>standard Report Name                                                                                                    | IT REPORTS<br>o generate reports on yo<br>CUSTOM  | our paymant activity. Yo | su can view a standard re | aport or customiza a report t | o include select data.                              | Action                                                                  |               |
| EPORTS<br>STANDARD<br>andard Report Name<br>ecipient Detail                                                                                                    | UT REPORTS<br>o generates reports on ys<br>CUSTOM | our payment activity. Yo | ou can view a standard r  | aport or customize a report t | o Include select data.                              | Action                                                                  | _             |
| EPORTS<br>STANDARD<br>tandard Report Name<br>ecipient Detail<br>ecipient Stammary                                                                                           | CUSTOM                                            | our payment activity. Yo | ou can view a standard re | aport or customiza a report t | to include select data.                             | Action<br>C<br>C<br>C<br>C<br>C                                         |               |
| EPORTS<br>STANDARD<br>andard Report Name<br>ecipient Detail<br>ecipient Summary<br>fire Confirmation Detail                                                                 | tail                                              | our payment activity. Yo | cu can view a standard re | aport or customiza a report t | to include select data.                             | Action<br>C<br>C<br>C<br>C<br>C<br>C<br>C<br>C<br>C<br>C<br>C<br>C<br>C |               |
| EPORTS<br>STANDARD<br>Case this page to<br>EPORTS<br>STANDARD<br>tandard Report Name<br>ecipient Detail<br>adgient Summary<br>fire Confirmation Det<br>are Confirmation Sum | tail                                              | our payment activity. Yo | click on the icon         | aport or customiza a report t | to include select data.                             | Action C C C C C C C C C C C C C C C C C C C                            |               |

| CUSTOMIZE STANDA                                                    | RD PAYMENT REPORT<br>save the customized report for future use. |                                                                                                    |
|---------------------------------------------------------------------|-----------------------------------------------------------------|----------------------------------------------------------------------------------------------------|
| REPORT INFORMATION                                                  |                                                                 |                                                                                                    |
| Report Name *<br>Payment Report Name                                | Enter a Report Name                                             | a name for the report                                                                                                    |
| Usage                                                               | Private Share                                                   | ed 3                                                                                                    |
| Accounts *                                                          | Select Accounts Select                                          | ct All Accounts                                                                                                    |
| Click the '+' to see and select the accounts to include in the file |                                                                 |                                                                                                    |
| ADD ACCOUNTS                                                        |                                                                 |                                                                                                    |
| Select All Accounts ?                                               |                                                                 |                                                                                                    |
| Show All Search                                                     | م                                                               |                                                                                                    |
| Account Number                                                      | Account Nickname 🔺                                              | Bank ID 🔺                                                                                                    |
| 12344567                                                            | Select the accounts to include in the file                      | 322070381                                                                                                    |
| 124356789                                                           | 5                                                               | 322070381                                                                                                    |
| 22118877                                                            | FCDDA_HKD                                                       | 322070381                                                                                                    |
| 44339922                                                            | FCDDA_EUR                                                       | 322070381                                                                                                    |
|                                                                     |                                                                 |                                                                                                    |
| Date Range * 💽                                                      | Relative Date Absolute Date                                     | 6<br>Select "Absolute" to define a specific date range.<br>Please note, the date range would need to be adjusted<br>here each time you want to export new transaction |
|                                                                     | From * Select Relative Date                                     | information.<br>Select " <b>Relative</b> " to define a flexible date range.                                                                                           |
|                                                                     | To * Select Relative Date                                       |                                                                                                    |
|                                                                     |                                                                 |                                                                                                    |
| Click Continue to proceed                                           |                                                                 |                                                                                                    |

l

 PREVIEW: CUSTOM PAYMENT REPORT

 Before continuing, review your custom report criteria.

| REPORT INFORMATION  |                                                                                                    |
|---------------------|----------------------------------------------------------------------------------------------------|
| Custom Report Name  | Outgoing Wire Confirmations                                                                                                    |
| Payment Report Name | Wire Confirmation Detail                                                                                                    |
| Usage               | Shared                                                                                                    |
| Accounts            | 8880008001 - XYZ Operations - 322070381 - Deposit<br>8880008002 - XYZ Payroll - 322070381 - Deposit<br>8880008016 - XYZ Operations for Store#2 - 322070381 - Deposit |
| Date Range          | From Beginning of Current Week To Today                                                                                                    |
| Credits/Debits/Both | Both Credits and Debits                                                                                                    |
|                     | Cancel Edit Save View Save and View                                                                                                    |
|                     | Click "Save" to proceed.                                                                                                    |
|                     | 7                                                                                                    |

| REPORTS       |                |                          |                          |           |
|---------------|----------------|--------------------------|--------------------------|-----------|
| STANDARD      | CUSTOM         |                          |                          |           |
| Custom Report | rt Name 🔺      | Туре 🛦                   | Last Updated Date/Time 🛦 | Action    |
| Outgoing Wire | e Confirmation | Wire Confirmation Detail | 08/02/2021 13:17         | ß         |
|               |                |                          |                          | Show 10 🔻 |
|               |                | Delete                   |                          |           |

### Downloading Your Customized Report

![](_page_16_Figure_1.jpeg)

For assistance or questions, please contact our Business Customer Service Department at (888) 761–3967, Monday through Friday, 6:00 AM to 7:00 PM PT.

Total:

103,120.19 USD

Action

create

approve

Date/Time

10/31/2019 16:42

10/31/2019 16:47

User ID